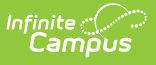

### **Physical Fitness Assessment** (Connecticut)

Last Modified on 10/21/2024 8:21 am CDT

Report Logic | Setting Up a Fitness Test Assessment | Report Editor | Generate the Report | Report Example | Report Layout

Tool Search: Physical Fitness Assessment

The Physical Fitness Assessment extract is used to report student state physical fitness test results to complete the Connecticut state-defined report format.

| Physical Fitness Assessment ☆                                                                                                    |                                                                                                    |
|----------------------------------------------------------------------------------------------------|----------------------------------------------------------------------------------------------------|
| Physical Fitness Assessment                                                                                                    |                                                                                                    |
| This tool will extract data to complete the CT State-defined Physical Fitness Assessment extract. Choose the State f<br>format, otherwise choose HTML format.                                        | Format to get the file in the state defined file                                                                                                    |
| Extract Options                                                                                                    | Select Calendars                                                                                                    |
| Start Date End Date Format State Format (CSV)  Ad Hoc Filter Generate Extract Submit to Batch                                                                                                    | Which calendar(s) would you like to include<br>in the report?<br>active year<br>list by school<br>list by year<br>22-23<br>22-23<br>22-2 |
|                                                                                                    | CTRE-click of STILT-click to select multiple                                                                                                    |
| Refresh       Show top       50       Itasks submitted between       10/28/2022       and       11/04/2022         Batch Queue List       Queued Time       Report Title       Status       Download |                                                                                                    |
| Physical Fitness Assessment Editor                                                                                                    |                                                                                                    |

# **Report Logic**

Students report when the following conditions have been met:

• The student has an enrollment in the selected calendar and has a Physical Education

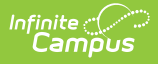

Assessment with a Code of CPFA-SR: Sit and Reach, CPFA-CU: Curl Up, CPFA-PU: Push Up, CPFA-MR: Mile Run, CPFA-P20: 20m PACER, or CPFA-P15: 15m PACER. See Setting Up a Fitness Test Assessment for further instruction on setting up these codes.

- The student assessment must have a Test Date within the Date Range on the extract editor.
- The student assessment must have a Result code saved.
- The assessment must report only for the student's enrollment that was active on the assessment Date.
  - When the student is enrolled into more than 1 enrollment on the assessment Date, report a single record for the enrollment prioritized by the following:
    - Primary enrollment
    - Latest Start Date
    - Latest enrollment ID
  - A student will never report more than 1 record per AssessmentType unless the student has more than 1 assessment instance of the AssessmentType on their Assessment tab.

### **Setting Up a Fitness Test Assessment**

| essment Center 🏠                     |                                          |                                     | Student Information > Asses             | ssment Administration > Assessment Ce |
|--------------------------------------|------------------------------------------|-------------------------------------|-----------------------------------------|---------------------------------------|
| 0                                    | (2)                                      |                                     |                                         |                                       |
| Test Detail                          | Data File Detail                         | Map Data                            | Test Mapping                            | Import Data                           |
| - Instructions                       |                                          |                                     |                                         |                                       |
| Define the necessary assessme        | ent details. Select Add New below to cre | ate a child assessment or select Ad | d Existing to link an existing assessme | ent as a child.                       |
| <ul> <li>Test Information</li> </ul> |                                          |                                     |                                         | "Ռո                                   |
| Name *                               |                                          |                                     |                                         | $\bigcirc$                            |
| CPFA-SR                              |                                          | Archived                            |                                         |                                       |
| Parent                               |                                          |                                     |                                         |                                       |
| No Parent. Root Level Group          |                                          |                                     |                                         |                                       |
| Code                                 | Subject                                  |                                     |                                         |                                       |
| CPFA-SR                              |                                          | •                                   |                                         |                                       |
|                                      |                                          |                                     |                                         |                                       |
| Years                                | Test Grade Level                         |                                     |                                         |                                       |
| 22-23 🔹                              | •                                        |                                     |                                         |                                       |
|                                      |                                          |                                     |                                         |                                       |
| Start Date                           | End Date                                 |                                     |                                         |                                       |
| month/day/year                       | month/day/year 💾                         |                                     |                                         |                                       |

Connecticut Physical Fitness Test Detail Editor

- 1. Go to Assessment Center and press **New Test**.
- 2. Enter a **Name** for the assessment.
- 3. In the **Code** field, enter the appropriate code. Be sure to setup an assessment for each of these codes:
  - CPFA-SR
  - CPFA-CU
  - CPFA-PU
  - CPFA-MR
  - CPFA-P20
  - CPFA-P15
- For each assessment, be sure to select the Date, Question Count, Result, and Raw Score options.
- 5. Users may also optionally mark the Teacher-Scored checkbox. With this option marked, the

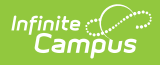

test is available to teachers to score as a grading task. When this option is marked, Date is required on the Parent Assessment.

6. Next, in the *Result/Proficiency Statuses* section, enter **Result Codes** and **Labels** for each assessment.

| e Proficiency Statuses 🗊    | EL   |             |                                 |                    |               |        |
|-----------------------------|------|-------------|---------------------------------|--------------------|---------------|--------|
| MINIMUM VALUE Must be a nul | nber | RESULT CODE | RESULT LABEL                    | PROFICIENCY STATUS | PASSING SCORE | DELETE |
| 13                          |      | 13          | Medically Exempt                | •                  |               | x      |
| 12                          |      | 12          | Alternate Assessment Used       | •                  |               | x      |
| 11                          |      | 11          | Participated, but not held to s | v                  |               | x      |
| 3                           |      | 03          | High Fitness Performance        | •                  |               | x      |
| 2                           |      | 02          | Health Fitness Zone             | •                  |               | x      |
| 1                           |      | 01          | Needs Improvement Zone          | •                  |               | x      |
| 0                           |      | 00          | Did not participate/No valid s  | •                  |               | x      |
| Add # Rows 1                |      | Add         |                                 |                    |               |        |

7. When finished, press **Save**.

### **Report Editor**

| Field                                        | Description                                                                                                    |
|----------------------------------------------|----------------------------------------------------------------------------------------------------|
| Start Date                                   | The first day of the reporting period.                                                                                                    |
| End Date                                     | The last day of the reporting period.                                                                                                    |
| Format                                       | The format in which the report generates. Options include: Comma Separated (CSV) (State Format) and HTML.                                                                                                    |
| Ad Hoc Filter                                | Select an Ad Hoc filter to further narrow report results.                                                                                                    |
| Select<br>Calendar                           | The calendar(s) from which data is pulled for the report.                                                                                                    |
| Generate<br>Extract OR<br>Submit to<br>Batch | Users have the option of submitting the report to the batch queue by clicking<br><b>Submit to Batch</b> instead of Generate Extract. This process allows larger<br>reports to generate in the background, without disrupting the use of Campus.<br>For more information about submitting a report to the batch queue, see the<br>Batch Queue article. |

# **Generate the Report**

1. Enter a **Start Date** for the report in *mmddyy* format or use the calendar icon to select a date.

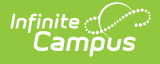

- 2. Enter an **End Date** for the extract in *mmddyy* format or use the calendar icon to select a date.
- 3. Select a **Format** for report generation.
- 4. Optional: select an existing **Ad hoc Filter**.
- 5. Select the appropriate Calendar(s) from which to include data on the extract.
- 6. Click the Generate Extract button or the Submit to Batch button

#### **Report Example**

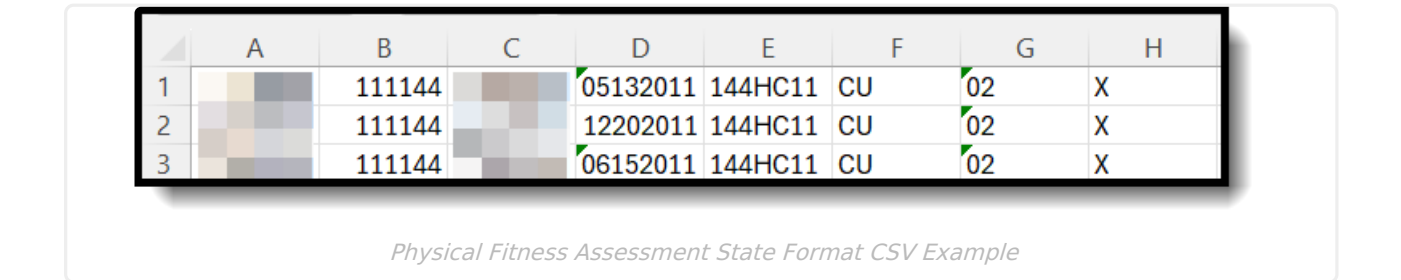

## **Report Layout**

| Data Element        | Description                                                                                       | Location                                                                                                    |
|---------------------|---------------------------------------------------------------------------------------------------|----------------------------------------------------------------------------------------------------|
| SASID               | The student's State ID<br>number.<br><i>Numeric, 10 digits</i>                                    | Census > People ><br>Demographics > Student State<br>ID<br>Person.stateID                                     |
| Reporting District  | The State District Number for<br>the district running the<br>extract.<br><i>Numeric, 7 digits</i> | School & District Settings ><br>District > District Information ><br>State District Number<br>District.number |
| District Student ID | The student's local student<br>number.<br><i>Numeric, 20 digits</i>                               | Census > People ><br>Demographics > Local Student<br>Number<br>Person.studentNumber                           |
| Date of Birth       | The student's birth date.<br>Date format, 8 characters<br>(MMDDYYYY)                              | Census > People ><br>Demographics > Birth Date<br>Identity.birthDate                                          |

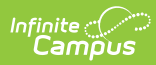

| Data Element                                                                             | Description                                                                                                    | Location                                                                                                    |  |
|------------------------------------------------------------------------------------------|----------------------------------------------------------------------------------------------------|----------------------------------------------------------------------------------------------------|--|
| School Program                                                                           | Reports the Facility Code<br>Override value.<br>When null, this field is<br>calculated from the 3 digit<br>State District Code PLUS the<br>2 digit State School Number | Student Information > General<br>> Enrollments > State<br>Reporting Fields > Facility Code<br>Override<br>Enrollment.facilityCodeOverride              |  |
| PLUS the 2 digit Institution<br>Code for the reporting school.<br><i>Alphanumeric, 7</i> |                                                                                                    | OR Calculated from School &<br>District Settings > Schools ><br>School Information > School ><br>State District Code, School<br>Code, Institution Code |  |
| Assessment Type                                                                          | The last two characters of the assessment code.                                                                                                    | Assessment Center > Test ><br>Code<br>Test.code                                                                                                    |  |
| Assessment Result                                                                        | The result value of the assessment.<br>Alphanumeric                                                                                                    | Student Information > General<br>> Assessment > Test Score<br>Detail > Result<br>TestScore.result                                                      |  |
| End of Record                                                                            | Reports X.<br><i>Alphanumeric, 1 character</i>                                                                                                    | N/A                                                                                                    |  |